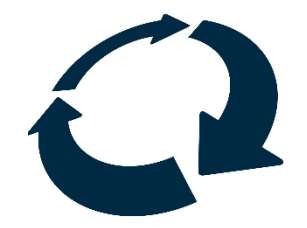

# AssetWise Inspections Mobile Setup Guide

#### Updated: 8/8/23

#### Introduction

This guide will explain how to download and set up AssetWise Inspections Mobile for the first time.

Note: This is a general guide for most users. If your organization has specific policies on third party applications or login credentials, setup may differ.

## Step 1: Download AWI Mobile from the app store

### <u>Android</u>

1. Open the Play Store Camera Samsung Phone Calculator Notes **Play Store** Chrome Clock Gallery Uber 2. Search: Assetwise Inspections 🕸 5G+⊿ 📋 12:53 Ŷ AssetWise Inspections Q  $\leftarrow$ 📮 This device 👻 Rating -New AssetWise Inspections Mobile Open

#### 3. Tap Install

| Sams<br>Tablet                                                                                                    | Install                                                                                                    |                                                                                                    |                                                                                                    |                                                                                                    |
|----------------------------------------------------------------------------------------------------|----------------------------------------------------------------------------------------------------|----------------------------------------------------------------------------------------------------|----------------------------------------------------------------------------------------------------|----------------------------------------------------------------------------------------------------|
| Everyone                                                                                                    | ()<br>()                                                                                                    |                                                                                                    | 191 <b>8</b> - 1948                                                                                                    | 705 <b>0 1 • 24</b>                                                                                                    |
| E Synoad 01/04/23 01/03.47 J.<br>G Samin V 34<br>Control of the synoad synoad s<br>Synoad synoad synoad synoad synoad synoad synoad synoad synoad synoad synoad synoad synoad synoad synoad synoa | C Test Bridge                                                                                                    | Structure Type and Material  Structure Type and Material  Al Main Structure Type  Concess  Concess  Al Approach Type  Concess  Concess | Stratter Type and Maratia Stratter Type and Maratia Stratter Type and Maratia Stratter Type and Maratia Stratter Type and Maratia Stratter Type and Maratia Stratter Type and Maratia | Suggested Suggested |
| Test Bridge 2<br>Inc.mp2<br>Inc.mp2                                                                                                    | Peret Asset<br>Tex Asset<br>Societ Name<br>Text Indian<br>Asset Code<br>Text.Indian<br>Asset Type<br>Asset Type<br>Asset Ty | 13- Rosenson<br>45 - Norder of Epsel in Man Uar<br>19<br>10<br>10<br>10<br>10<br>10<br>10<br>10<br>10<br>10<br>10<br>10<br>10<br>10                                                                                                    | Nutional Bridge Inventory<br>Identification<br>Distribution Type and Material<br>Age of Similar<br>O O O O O O O O                                                                    | 10° film (back block block<br>e en e to e to e to e to e to<br>to to e to e to e to e to<br>to to e to e to e to e to<br>to to e to e to e to e to<br>to e to e to e to e to e to<br>to e to e to e to e to e to e to e to<br>to e to e to e to e to e to e to e to e                                                                                                    |

4. When the download completes, tap **Open** or find the app on your device

## iOS

1. Open App Store

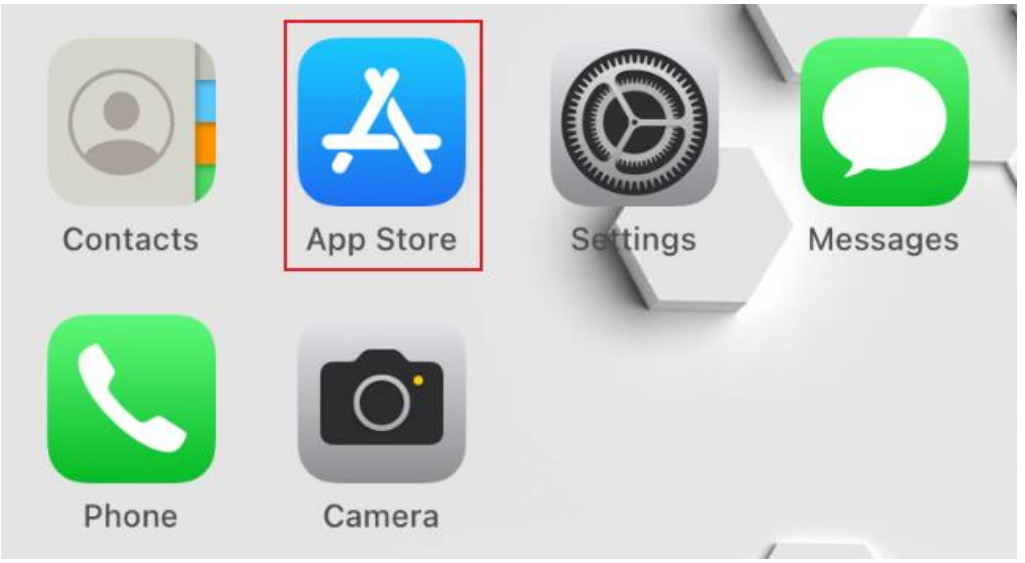

2. Search: Assetwise Inspections

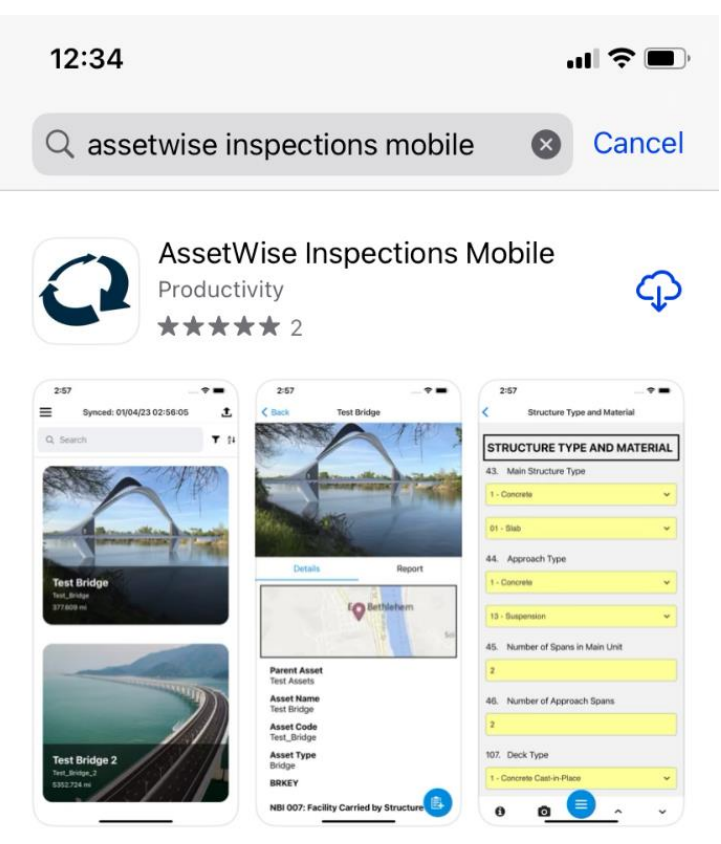

- 3. Tap **GET** or the cloud icon
- 4. Confirm you want to download
- 5. When the download completes, tap **Open** or find the app on your device

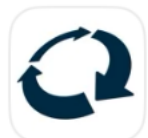

# AssetWise Inspections Mo...

Productivity  $\star \star \star \star \star 2$ 

**OPEN** 

#### Step 2: Register an IMS account

Notes:

- IMS is a Single Sign On service provided by Bentley
- IMS is the only authentication method supported by the mobile app
- Contact your site administrator to determine if your organization supports IMS login

Requirements

You must have a <u>user account registered in the web product</u> to use mobile (contact your site admin if you aren't sure).

You must **use the same email address** to register an IMS account as your web account.

Register on web

- 1. Navigate to <a href="https://imsoidc.bentley.com/">https://imsoidc.bentley.com/</a>
- 2. Click Don't have an account? Register now.

|               | Bentley                             |  |
|---------------|-------------------------------------|--|
| Email Address |                                     |  |
|               | Next                                |  |
| D             | on't have an account? Register now. |  |

- 3. Fill out the registration form (make sure to use the same email address that is registered on web)
- 4. Click Create Account
- 5. Check your email and enter the verification code to confirm account registration
- 6. This email/password is what you'll use to log in to the mobile app

#### Register on mobile

- 1. Enter the site name of your organization (Ex. **TXDOT**)
- 2. Tap Sign In
- 3. Tap Don't have an account? Register now.

| <b>♥⊿</b> ∎ |
|-------------|
| :           |
|             |
|             |
|             |
|             |

- 4. Fill out the registration form (make sure to use the same email address that is registered on web)
- 5. Click Create Account
- 6. Check your email and enter the verification code to confirm account registration
- 7. This email/password is what you'll use to log in to the mobile app